## **Essential Instructional Practices in Early Literacy:** Foundations and K-3 Essential 1

Follow the instructions below to register for the module.

- 1. Go to <u>https://plp.mivu.org/Registration.aspx?section=1835</u> to view the registration page for the module in Michigan Virtual's Professional Learning Portal catalog.
- 2. Next, click the **Add** button in the lower left corner of the course item. The item will appear in the Cart summary at the top right corner of the page. Click the **Continue** button to proceed to purchase the course.

| Welcome to<br>Profession<br>First, select a c<br>searching for t<br>available. Click<br>an account or | to Michigan Virtual's<br>hal Learning Portal<br>ourse for which you would like to register. To narrow th<br>he title of the course you're looking for or use the additi<br>'Continue' when you're done to proceed to the next ste<br>log in to an existing account. | e results, try<br>ional search options<br>ps, where you'll create | Cart  Sesential Instructional Practices In Early Literacy: K-3  Continue  Continue |
|----------------------------------------------------------------------------------------------------|----------------------------------------------------------------------------------------------------|-------------------------------------------------------------------|------------------------------------------------------------------------------------|
|                                                                                                    | Essential Instructional Practices in Early<br>Literacy: K-3 Essential 1<br>Price: Free<br>Credit Hours: 5<br>Credit Type: SCECH                                                                                                    |                                                                   |                                                                                    |

3. Next complete the appropriate Learner Registration form. Click the **Continue** or **Save** button to proceed.

| Existing Learner                                                     | New Learner Registr                                                                                     | ation                                                     |
|----------------------------------------------------------------------|----------------------------------------------------------------------------------------------------|-----------------------------------------------------------|
| egistration                                                          | (*) First Name                                                                                          | (*) Last Name                                             |
| Existing LearnPort users, please create a new account using the form |                                                                                                    |                                                           |
| on this page.<br>Username:                                           | Middle Name                                                                                             | Date of birth                                             |
|                                                                      | (*) Email                                                                                               |                                                           |
| Password:                                                            |                                                                                                    |                                                           |
|                                                                      | MDE Certificate                                                                                         | PIC Code (REQUIRED TO EARN SCECHs)                        |
| Continue                                                             | Select                                                                                                  |                                                           |
| Forgot your Username and/or<br>Password?                             |                                                                                                    | For MDE Certificate Holders Only. How do I find m<br>PIC? |
|                                                                      | (*) Affiliation Type                                                                                    | (*) Affiliation                                           |
|                                                                      | Select                                                                                                  | Select                                                    |
|                                                                      | Choose the affiliation that best desc<br>otherwise select Michigan or Non-Mich<br>and then your county. | cribes you<br>higan Resident                              |

4. Now review your order details and select Confirm to proceed with the course registration.

| r StartDate Location Pric |
|---------------------------|
| r*No \$0                  |
|                           |
|                           |

5. Next a registration confirmation page will appear, click the **Log In** button to proceed to the learner's personal Dashboard.

| Stu | Ident Registration                                                                                                    |  |
|-----|----------------------------------------------------------------------------------------------------|--|
|     | Thank you, your registration was received! Please click login below to access your course through the user dashboard. You will also receive an email with instructions. |  |
|     | Log In                                                                                                    |  |

6. The course will be displayed in the "Active Courses" module within your Dashboard. The course cannot be accessed until the date displayed in the Start column. Once the date has arrived/passed, click the linked course title to access your course. You can return to the course at any time by logging in at <a href="https://plp.mivu.org/PublicWelcome.aspx">https://plp.mivu.org/PublicWelcome.aspx</a> and clicking on the course title in your dashboard.

| Active Courses                                                                          |            |       |             |            |  |  |  |
|-----------------------------------------------------------------------------------------|------------|-------|-------------|------------|--|--|--|
| You are currently enrolled in 1 course:                                                 |            |       |             |            |  |  |  |
| Course                                                                                  | Start      | Grade | Assignments | Pacing     |  |  |  |
| Essential<br>Instructional<br>Practices in<br>Early<br>Literacy: K-<br>3 Essential<br>1 | 11/08/2017 | 0%    | 0 of 20     | On<br>Pace |  |  |  |

## 7. Click the Enter Course button on the course home page

VIRTUAL PROFESSIONAL Essential Instructional Practices in Early ...

My PLP 
 Course Links

## Essential Instructional Practices in Early Literacy: K-3 Essential 1

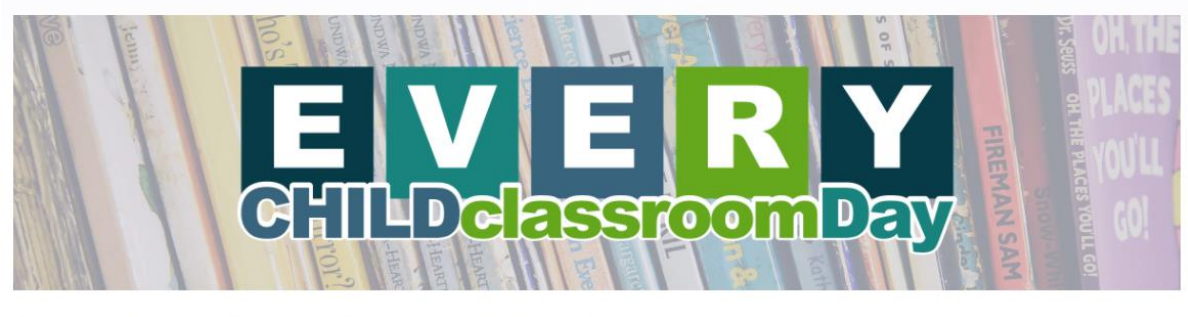

Welcome to the Essential Instructional Practices in Early Literacy: Essential 1 course!

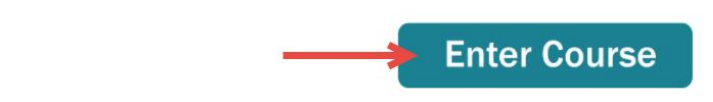

8. On the main course table of contents page start by clicking the **Module Introduction** on the left and then explore the resources on the main part of the page in order, beginning **with Introduction to the Early Literacy Essentials Modules (START HERE)**.

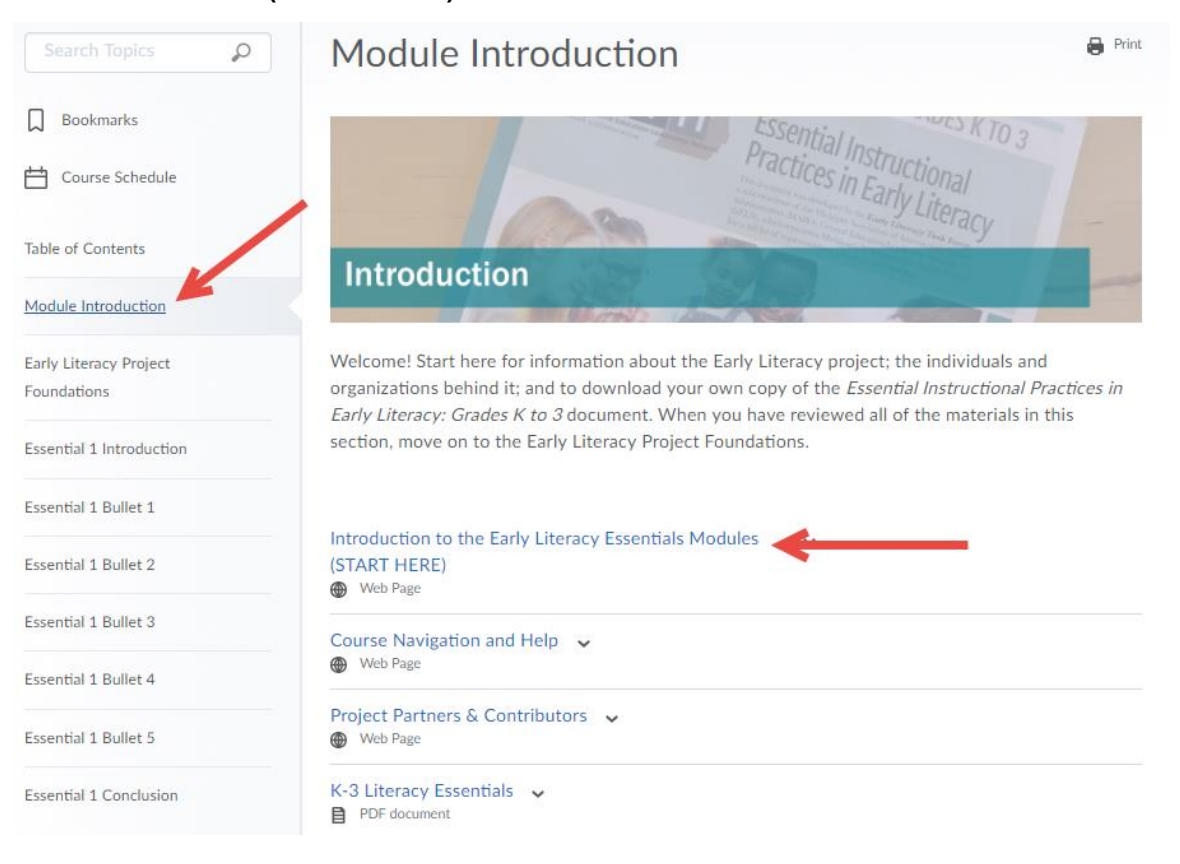